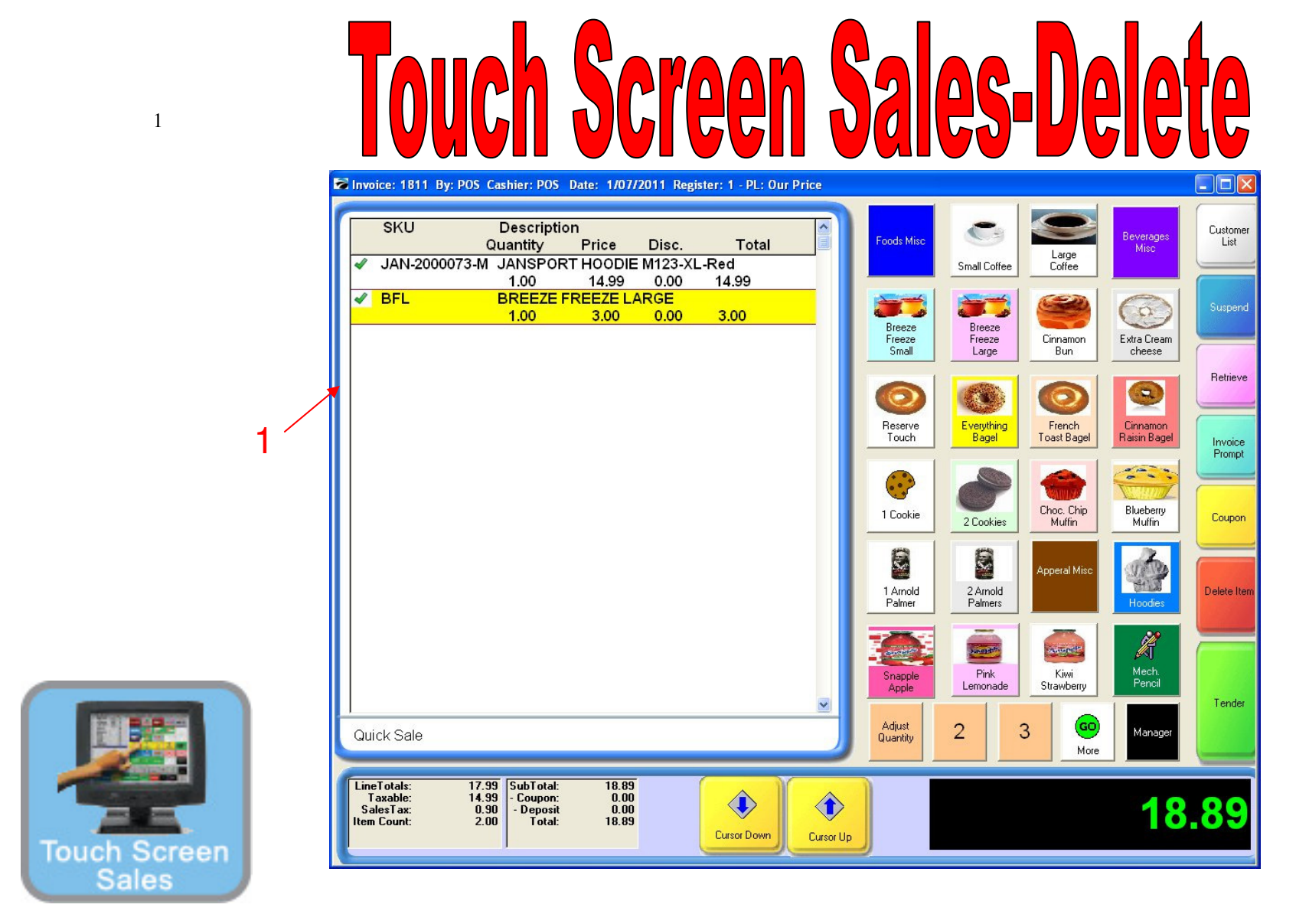

To delete a line item...

1. Item must be highlighted (Example: Gym Shorts)

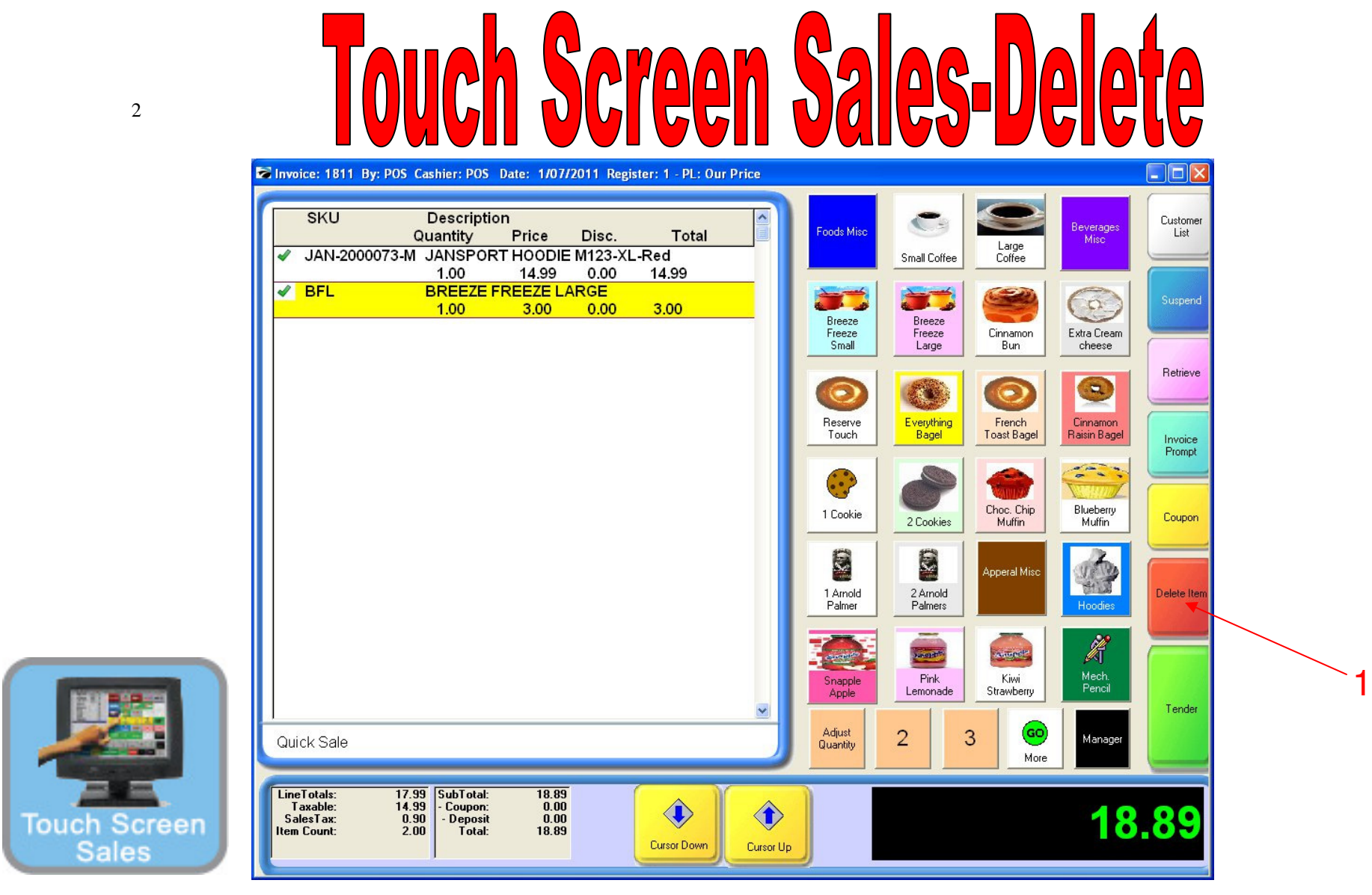

On your Touch Screen....

1. Press the Delete Item Button (to delete "Breeze Freeze")

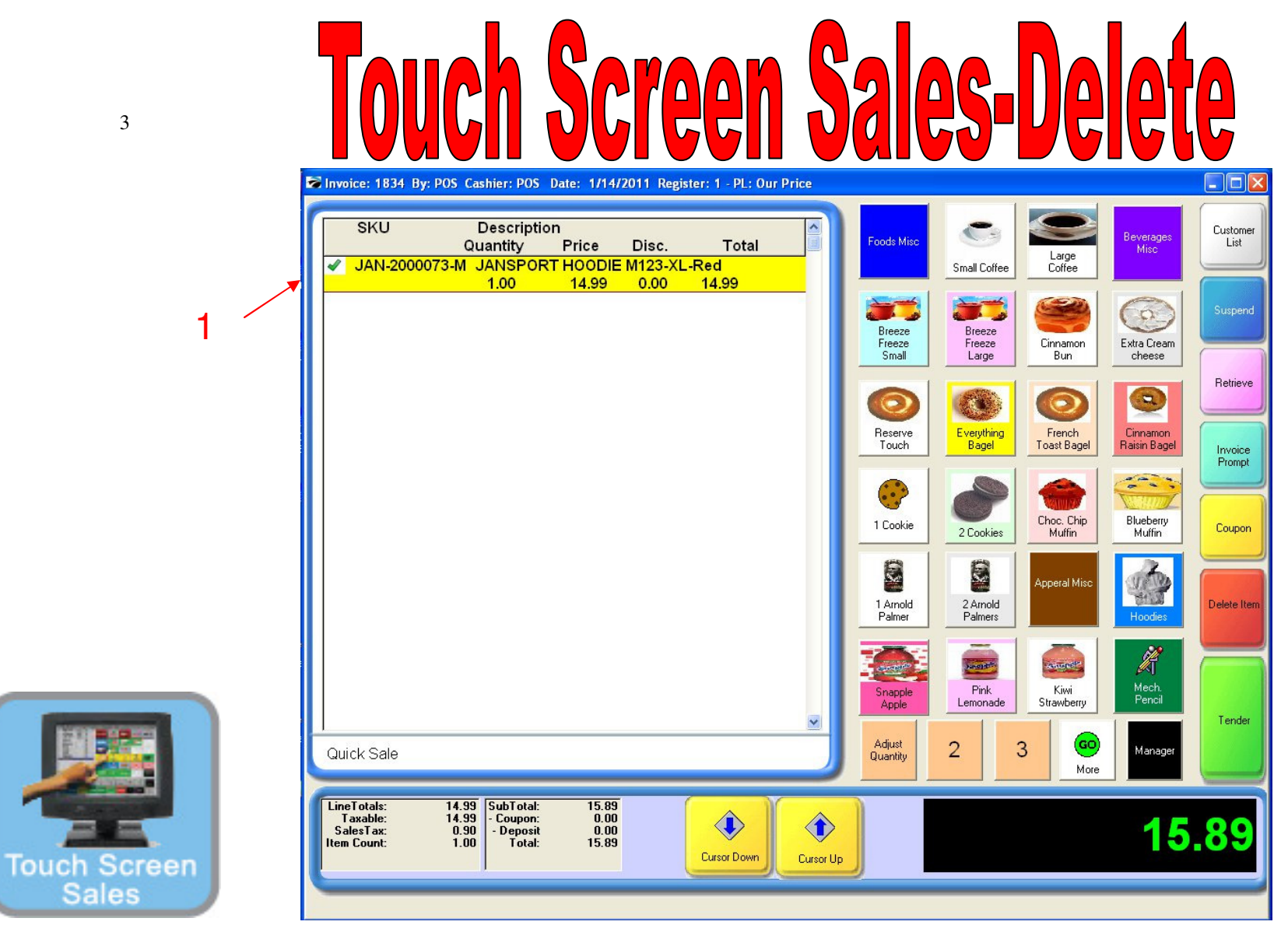

Delete Item...

1. The item (Breeze Freeze) no longer appears on your invoice.